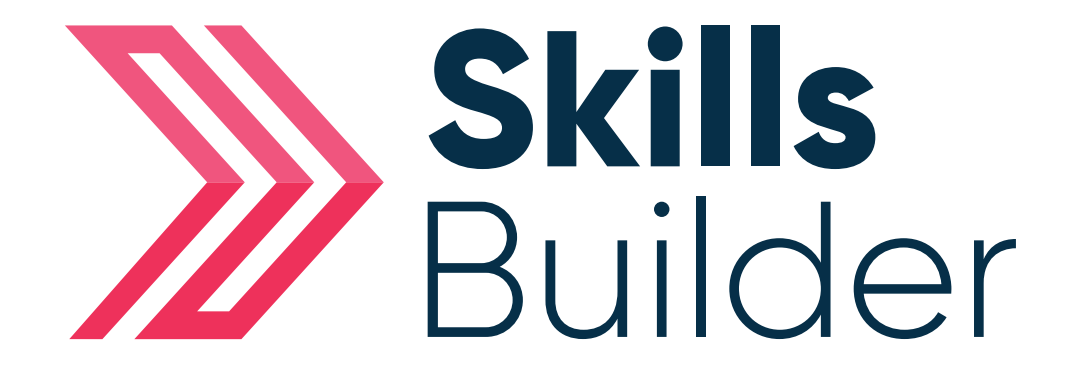

## Admin Distance Travelled

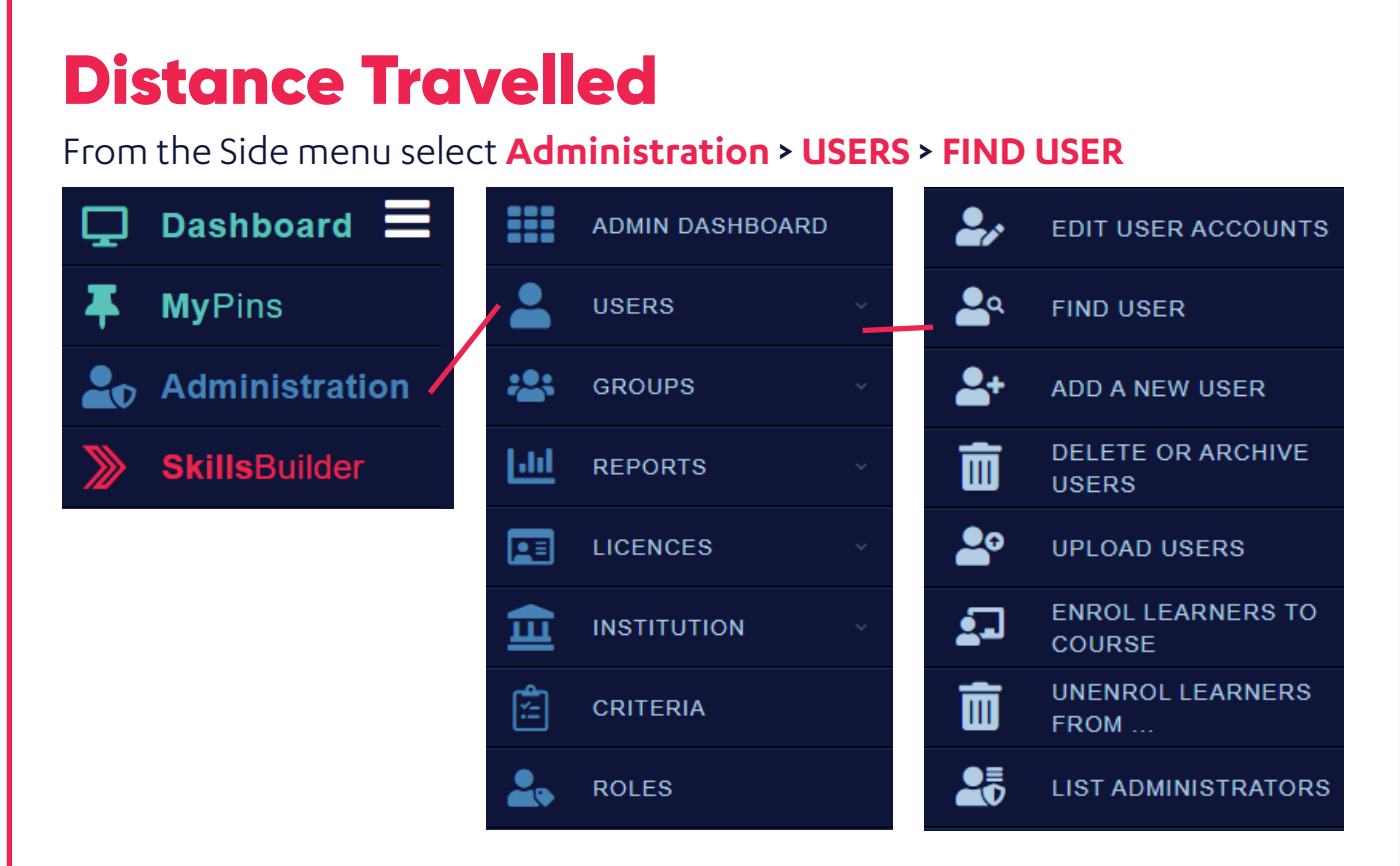

On this page you will need to enter the details of the learner you are trying to find.

| Home » Skills Forward Administration » Users » Find User | Enter the first name and last name<br>of the learner you wish to find by<br>filling out the fields. |  |  |  |
|----------------------------------------------------------|----------------------------------------------------------------------------------------------------|--|--|--|
| First Name                                               |                                                                                                    |  |  |  |
| Last Name                                                |                                                                                                    |  |  |  |
| Username                                                 |                                                                                                    |  |  |  |
| Student Reference                                        |                                                                                                    |  |  |  |
| Once you enter the information, select SEARCH button     | Q SEARCH                                                                                            |  |  |  |
|                                                          | 2                                                                                                   |  |  |  |

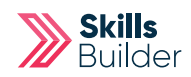

You can open the learners profile by selecting their name or the **VIEW USER** button.

| Filters | 13 Users            |               |                    |                   |                   |                                         |
|---------|---------------------|---------------|--------------------|-------------------|-------------------|-----------------------------------------|
|         | Name<br>Demo, Admin | Email address | Username           | Learner Reference | Last access       | Actic ns                                |
|         | Learner, 1          |               | INST5150_learner1  |                   | Never             |                                         |
| $\gg$   | Learner, 10         |               | INST5150_learner10 |                   | Never             |                                         |
| >>>>    | Learner, 2          |               | INST5150_learner2  |                   | 1077 days 4 hours | S VIEW USER ▼                           |
| >>>>>   | Learner, 3          |               | INST5150_learner3  |                   | Never             | S VIEW USER ▼                           |
| >>>>    | Learner, 4          |               | INST5150_learner4  |                   | Never             | S VIEW USER ▼                           |
| $\gg$   | Learner, 5          |               | INST5150_learner5  |                   | Never             | Set Set Set Set Set Set Set Set Set Set |

From here you will be able to see all the learners results, current assessments and more details of the learner.

Select '**Results**' from their profile

| Home » Administration » | Users > 1 Learner<br>Profile ~ |                    |                |              |             | n Cogin As        |
|-------------------------|--------------------------------|--------------------|----------------|--------------|-------------|-------------------|
| 1 Learner               |                                |                    | Never logged   |              |             |                   |
|                         | Basic Info                     | More Details       | Options        |              |             |                   |
|                         | Username                       | INST5150_learner   | 1              | Č /          |             |                   |
|                         | Email address                  |                    |                |              |             |                   |
|                         | Enrolment Type                 | Automated Setup    |                |              |             |                   |
|                         | Authenticatio                  | Skills Forward Pas | sword (manual) | Edit protile | Groups Acti | Assessments       |
|                         | EPAO                           |                    |                |              |             |                   |
|                         |                                |                    |                | Ê            |             |                   |
|                         |                                |                    |                | 4 Courses    |             | + ADD COURSES 🔻 🔨 |
|                         | Course                         |                    | Role           | Last access  | Assigned    | Actions           |
| FS Assessments          |                                | :                  | Student        |              | 24/10/2017  |                   |
| FS English Asses        | ssment                         |                    |                |              |             | X DELETE          |
| FS ICT Assessm          | ent                            |                    |                |              |             | X DELETE          |
| FS Maths Assess         | sment                          |                    |                |              |             | X DELETE          |
| FS English Resour       | ces                            |                    | Student        |              | 24/10/2017  | COURSE            |
| FS ICT Resources        |                                |                    | Student        |              | 24/10/2017  | 📂 OPEN COURSE 🔽   |

This will unlock when the learner has achieved 70% and above at the level they are working at. It will give them an additional diagnostic with different question to embed their learning. The assessment and diagnostic must be completed before this will unlock.

## **Comparing Diagnostics**

Select the '**Compare**' check box ( the window will only pop up if both diagnostics are present ) of the Diagnostics.

| FS Maths Assess    | ment                                                                         |                                                                                             |                                                                                                    |                | + ADD ATTE               | мрт 🔻                |
|--------------------|------------------------------------------------------------------------------|---------------------------------------------------------------------------------------------|----------------------------------------------------------------------------------------------------|----------------|--------------------------|----------------------|
| Туре ↓             | Progress                                                                     | Date(s)                                                                                     | Result(s)                                                                                                    | Action(s)      |                          | Compare              |
| Actual Assessment  | •——•<br>Started Diagnostic                                                   | 06/10/2017                                                                                  | SCREENING INITIAL ASSESSMENT   Image: State of the state of the state of t | X DELETE ATTEM | лрт 🔻                    | V                    |
| Actual Assessment  | Started Diagnostic                                                           | 30/08/2019                                                                                  |                                                                                                    | X DELETE ATTEM | ЛРТ 🔻                    | ø                    |
| Actual Assessment  | Completed IA                                                                 | 06/01/2020                                                                                  |                                                                                                    | SET LEVELS     | <b>•</b>                 |                      |
| Distance Travelled | Started Diagnostic                                                           | 17/10/2018                                                                                  |                                                                                                    | X DELETE ATTEM | ИРТ 🔻                    |                      |
| Th                 | This user is<br>ais will be automatically enable<br>Alternatively select the | s not currently able to take<br>d for the user once they ha<br>unlock button to allow the u | Distance Travelled Assessments.<br>ve completed the majority of their required skills plan.<br>ıser to start a Distance Travelled Assessment.                                                                                                    |                | Distance Tra<br>Assessme | velled<br>ents<br>CK |

The comparison pop up window will then open to display the comparison data between the two Diagnostics you can also print a copy of the report by selecting the **PRINT** button.

|                                              | Welcome, A      |                    |                   | + ADD ATTEMPT V    |
|----------------------------------------------|-----------------|--------------------|-------------------|--------------------|
| d                                            | SIL             |                    | Action(s)         | Compare            |
| 1                                            |                 | PRINT              | X DELETE ATTE     | EMPT 🔻 🧭           |
| Mike, Auston                                 |                 |                    |                   |                    |
|                                              |                 |                    | X DELETE ATTE     | ЕМРТ 🔻 🗹           |
|                                              |                 |                    |                   |                    |
|                                              |                 |                    | 🔊 SET LEVELS      | <b>_</b>           |
| /02/2018 Date<br>Completed                   | 14/05/2018      |                    |                   |                    |
| m 4s Time Taken                              | 5m 45s          |                    | X DELETE ATTE     | ЕМРТ 🔻 🗌           |
| ompleted Status                              | Completed       |                    |                   |                    |
| Topic Results Criteria                       | Торіс           | Results            |                   | Distance Travelled |
| 2 Using ICT - Lev                            | el 2            |                    | kills plan.<br>t. | Assessments        |
| IT Basics Good Skills (100%) ICT/L2.1a       | IT Basics       | Good Skills (100%) |                   |                    |
| IT Basics Good Skills (100%) ICT/L2.2a       | IT Basics       | Good Skills (100%) |                   |                    |
| IT Basics Review (50%) ICT/L2.2b             | IT Basics       | Review (50%)       |                   |                    |
| IT Basics Review (50%) ICT/L2.2c             | IT Basics       | Review (50%)       |                   |                    |
| IT Basics Good Skills (100%) ICT/L2.2d       | IT Basics       | Good Skills (100%) |                   |                    |
| File Management Good Skills (100%) ICT/L2.2e | IT Basics       | Good Skills (100%) |                   |                    |
| 83% (5 / 6)                                  | File Management | Good Skills (100%) |                   |                    |
|                                              |                 | 86% (6 / 7)        |                   |                    |
| Internet Good Skills (100%)                  | 1               |                    |                   |                    |
| Internet Good Skills (100%)                  | ernet - Level   | rnet - Level 1     | rnet - Level 1    | rnet - Level 1     |

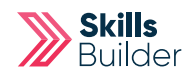

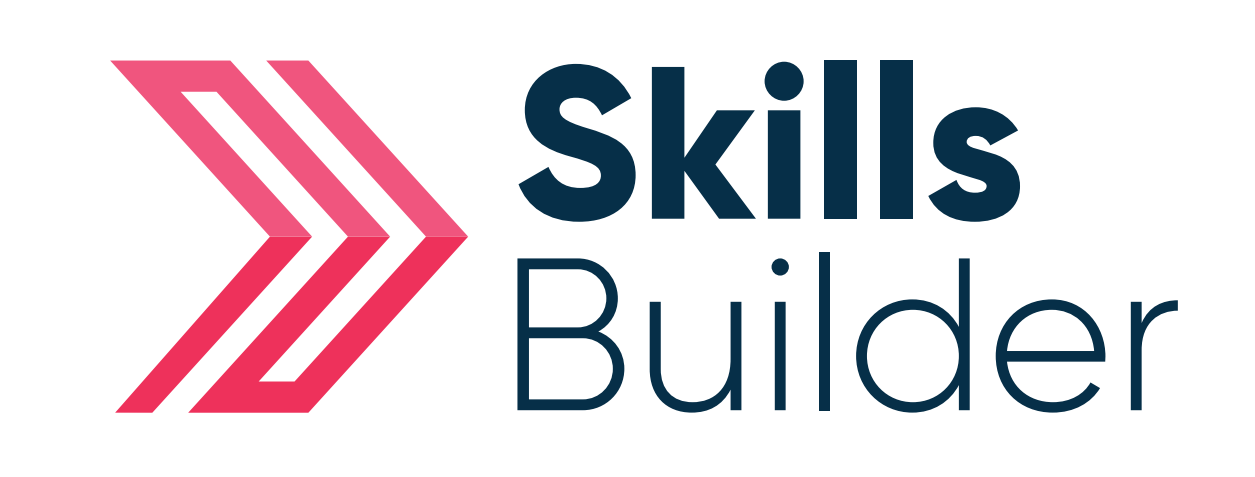

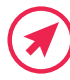

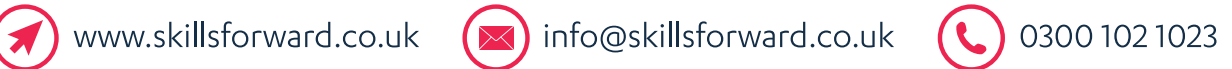